# 智选假日酒店预订指引

#### 1. 浏览器输入预订链接。

( <u>https://www.ihg.com.cn/redirect?path=hd&brandCode=EX&localeCode=zh&regionCod</u>

e=280&hotelCode=CTUWD&\_PMID=99801505&GPC=E33&cn=yes&viewfullsite=true)

### 2. 选择入住和退房日期以及入住人数,点击查看空房情况。

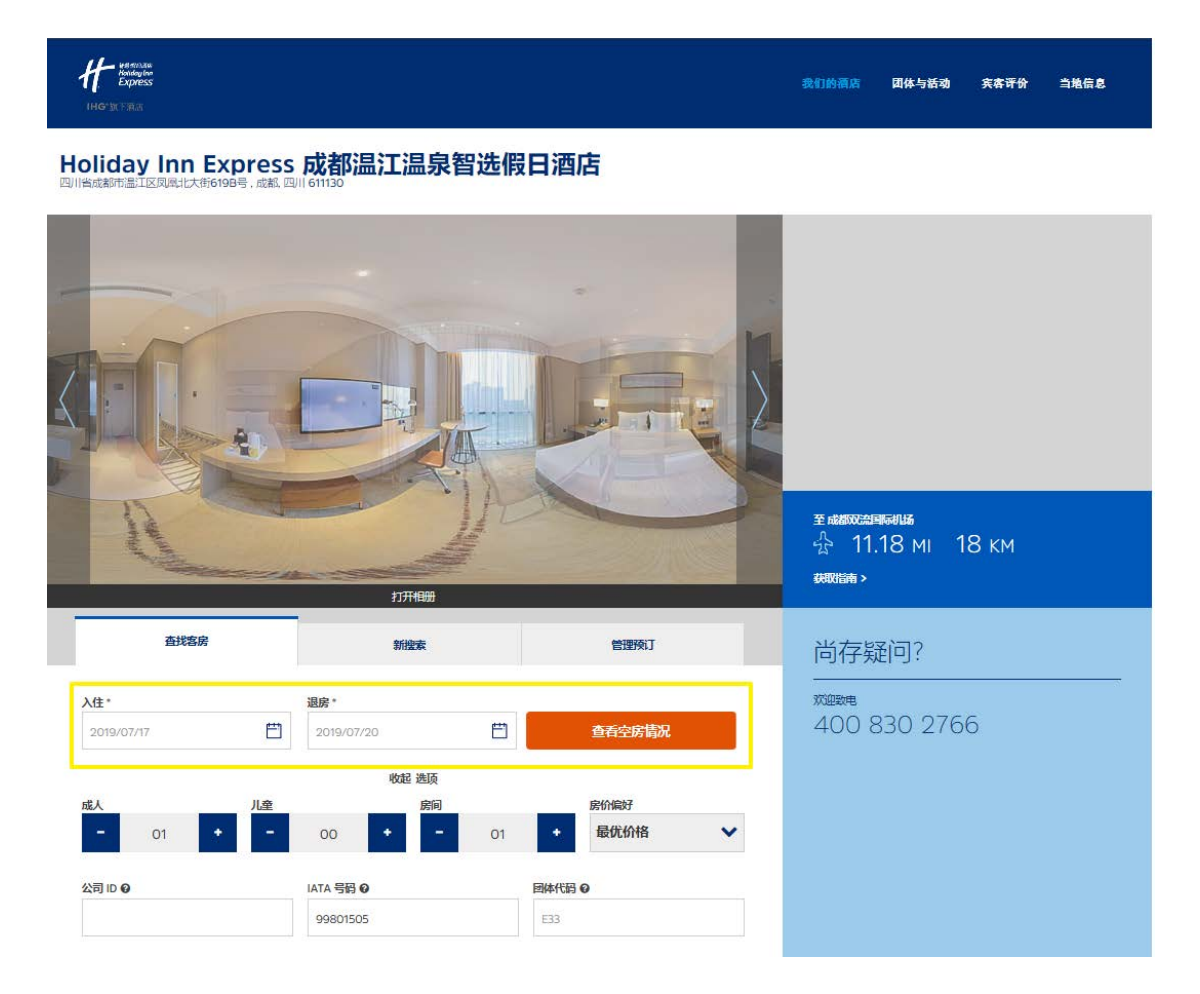

### 3. 选择房型,此页面价格仅为房间净价,不含税费、服务费、早餐价格。

| 2019/07/17 - 2019/07/20   1 宾客   1 客房                                                                                                    | 更改搜索 🗸                                         |
|----------------------------------------------------------------------------------------------------|------------------------------------------------|
|                                                                                                    | 货 ● ● ● ● ● ● ● ● ● ● ● ● ● ● ● ● ● ● ●        |
| 「家住大床房」     「商庫积均28年米、随时随地享用高速的无线网络和空心的自助早餐。各房配备舒争适意的大床、     代店温馨的走上用品、紫金和柔软两种枕头、音响系统和43英寸液晶电视及国际新闻娱乐颂道。按     成人体工学设计的办公椅令你的办公体验效率值增,国际品牌的客房门菜系统和品牌保障的电子保     险箱给你提供私密安全的个人空间。     記録 2      ②     2      3     2     3 | <sup>低至</sup><br>274 <sup>44</sup> смү<br>选择客房 |
| 新推双床房<br>房间面积为28平米,随时随地享用高速的无线网络和空心的自助早餐。客房配备舒争适意的大床、<br>优质温馨的床上用品、紫实和柔软两种枕头、音响系统和43英寸液晶电视及国际新闻娱乐颂道。按<br>照人体工学设计的办公祷令你的办公体验效率倍增,国际品牌的客房门禁系统和品牌保障的电子保<br>脸箱给你想供私密安全的个人空间。 ₩ 2                                            | <sup>低至</sup><br>274 <sup>44</sup> смү<br>选择客房 |
| 选择房价                                                                                                    |                                                |
| ◎ 2019/07/17 - 2019/07/20 │1宾客 │1客房                                                                                                    |                                                |

| <ul> <li>可退款</li> <li>无需支付定金</li> </ul> | 选择房价 |
|-----------------------------------------|------|
|                                         |      |
|                                         |      |
|                                         |      |

货币 🔻

**274**<sup>44</sup> CNY/晚

## 4. 填写宾客信息 (姓名信息应为拼音格式), 点击页面下方预订房间。

标准大床房

<u>}</u> 2 °

Tsinghua University

房价详情

| 在预订。<br>Holiday Inn Express:成於面工面早的<br>回時前的最新面面正的知識是大能的目時<br>入住。02:00 PM (道务: 12:00 PM                                                                                                    |                                                                                                    |                                      |            |
|----------------------------------------------------------------------------------------------------|----------------------------------------------------------------------------------------------------|--------------------------------------|------------|
| Holiday Inn Express: 成都進江進呆智<br>四川編成都市進江区20県北大街6108号<br>入住: 02:00 PM   道房: 12:00 PM                                                                                                    |                                                                                                    |                                      |            |
| 入住: 02:00 PM   道房: 12:00 PM                                                                                                    | 选择日源店<br>.标题 51 611130 中国                                                                                                    |                                      |            |
|                                                                                                    |                                                                                                    |                                      |            |
| 峰7月17日 - 2019年7月20日   3 歳   1 宾客   1 2                                                                                                    | (A)                                                                                                    |                                      | Ì          |
| 桿大压弱<br>inghua University                                                                                                    |                                                                                                    |                                      |            |
| 主宿费总计:                                                                                                    | 959.99 CNY                                                                                                    |                                      |            |
|                                                                                                    |                                                                                                    |                                      |            |
| <b>『容信息</b>                                                                                                    |                                                                                                    | 价格描述<br>ANYONE CAN BOOK RESERVATIONS | 1          |
| 述是(HG <sup>+</sup> Rewards Club 优化会会员? <u>世界</u> 種原料<br>加速単確在功能、为改符的事合生素利润、                                                                                                    | 25、同时还可使用间                                                                                                    | 1 间裹房每次住宿房价信息                        |            |
| (入的去学们会系统无法仍能的学校、需量新输入包的线名。                                                                                                    | 不能包含特殊学校(例                                                                                                    | 2019年7月17日 南三-2019年7月20日             | 274.44 CNY |
|                                                                                                    |                                                                                                    |                                      | 822 22 CNV |
| 17- ME                                                                                                    |                                                                                                    | 1 四番四人名 3 网络分子指                      | 136 67 CNV |
|                                                                                                    |                                                                                                    | 1012 BC/ TO PERCENT                  | 959.99 CNY |
| 1.子柳件地址-                                                                                                    |                                                                                                    | WIELCONT -                           | 000.00 201 |
|                                                                                                    |                                                                                                    | <b>税金及额外费用</b><br>本包括在原价中。           |            |
| l软/地区。                                                                                                    |                                                                                                    | 平均每晚房费                               |            |
| w.                                                                                                    |                                                                                                    | 274.44 CNY 釉向客房每晚住宿,                 |            |
|                                                                                                    |                                                                                                    | 每间客房最多允许入住人数<br>2 能多人数               |            |
| 1943105                                                                                                    |                                                                                                    | 房价規则                                 |            |
| ā市/城镇·                                                                                                    |                                                                                                    | 入12时间): 2:00 PM<br>退房时间: 12:00 PM    |            |
| 62'865-                                                                                                    |                                                                                                    | <b>停车</b><br>(24)法(5)5               |            |
|                                                                                                    |                                                                                                    | deter the second                     |            |
| 除心地球代码                                                                                                    |                                                                                                    | 海尔漠带治的                               |            |
|                                                                                                    | ~                                                                                                    |                                      |            |
| 116-549)-                                                                                                    |                                                                                                    |                                      |            |
| í                                                                                                    |                                                                                                    |                                      |            |
| CONCERNENCE CREEKENING                                                                                                    |                                                                                                    |                                      |            |
| 11541 (04)<br>11551 (04)                                                                                                    |                                                                                                    |                                      |            |
| 総統国際に制備的<br>一般 構成<br>一般 構成<br>のの<br>の<br>の<br>の<br>の<br>の<br>の<br>の<br>の<br>の<br>の<br>の<br>の                                                                                                    | 下午6:00。<br>前末进行使用卡支付,                                                                                                    |                                      |            |
| 2020月19月3日前97<br>二、日本市場合、保留空地达日主天当地型加速時99<br>新订算程度生活時间下午 600 加速,是在入日<br>新订算程度生活時间下午 600 加速。<br>一行為時時時一石 加熱的目前時心得到。<br>和時一直到留地的形成者主地的上別的。                                                                                                    | 下午6.00。<br>新来进行使用卡支付。                                                                                                    |                                      |            |
| 2020日1月1日1月7<br>一 元仰時期時, 保留至地达日出天出地道道2019月87<br>所订算留至地地地同一千年600日前後点<br>約20日日三山地市同一千年600日前後点<br>和同時期時, 千年30年3月1日前日の時間。<br>和同時期時, 千年30年3月3日前日の時間。<br>和日常のwards Club (1月全人前千分割用)。 約27                                                                                                    | 下午 <b>800.</b><br>前年起行使用卡支打。<br>全局员,控司以在 <b>HO</b>                                                                                                 |                                      |            |
| 2020年1月第1日時间?<br>) 无保障管理: 保留至地达日出天出地激励时间的<br>例订货留面加速时间下午 6.00 万山。 方在入住<br>例记回答正出地时间一件 6.00 法委派<br>一 和何爾察府一石 当然或但时间的功裕能<br>和代布一直直留地的东东直至地能达到这。<br>8入 HIO Rewards Club 优势会无限任何费用,成为<br>面午生一直通路等理想,并可改获更多非理礼品。                                                                                                    | 下午6.00.<br>前井进行使用水支付。<br>全场历,空司以在140                                                                                                    |                                      |            |
| 2016年時代1日時間?<br>一元日時期時、存留正形は日当天当地通知時時的<br>例订算留当地時時間下4-600万以上、首次入社<br>例正新生活時時間1-4-600万回後期。<br>和政務一直留留空時所成直至世時人到初。<br>高入HO Reiwards Club 代記会无限行時間用。認知<br>TFEE                                                                                                    | 下午 8:00.<br>前未进行使用卡支付。<br>全岛后,控引以在 1HG<br>4.53例则及 <b>的从来</b> 境。                                                                                    |                                      |            |
| 222001月1月1日前7<br>一 正确地的一个 网络工作这日 出了 当时国际中的时间<br>所了资源工作的时间下午 600 后来说。<br>1020日午上103月1日午 600 后来说。<br>1020日午上103月1日午 600 后来说。<br>1020日午上103月1日中心的服。<br>1020日午日日的日期的市场有工作的人的服。<br>1021日午日日的日期的市场有工作的人们的。<br>1021日日的「Rewards Club 代码全人服行时用用。如于<br>1121日日日的「Rewards Club 代码全、采用<br>1121日日日的「Rewards Club 代码全、采用<br>1121日日日的「Rewards Club 代码全、采用<br>1121日日日的「Rewards Club 代码全、采用<br>1121日日日の「Rewards Club 代码全、采用<br>1121日日日の「Rewards Club 代码全、采用                                                                                                    | 下午8.00.<br>前非世后使用主支付。<br>全局后,起可以作 IHO<br>化合用的及除从来源。                                                                                                |                                      |            |
| <ul> <li>第61時間所可勝碍?</li> <li>元月時期時・保留変形と日当天当地進行時間の<br/>所打管留空生地回時下キらの2011、若在入住<br/>防止用在当地時间やそらの2015、若た人住<br/>防止用で当地時間やそらの2015、若た人住</li> <li>青谷間第時で、石川地道以前に分相風、<br/>市政局・直接地管約方面が加加し分相風、<br/>市政局・直接地管約方面が加加し分相風、<br/>市政局・直接地管約方面が加加し分相風、<br/>市政局・直接地管約方面が加加し分相風、<br/>市政局・直接地管約方面が加加し分相の。</li> <li>10日のwww.ds Club 代約全大変化何用」、成为<br/>FF 任任一本面包執尊問題、汗可及我意を考慮し、</li> <li>11日の日の代約金の代約金の代約金の代約金の代約金の代約<br/>(7日の日の代約金の代約金の代約金の代約金の代約金の代約金の代約金の代約金の代約金の代約金</li></ul>                                                                                                    | 下午6.00.<br>前非进行使用水发付。<br>全然后,经可以在 IHG<br>化合物的及换从系统。                                                                                                |                                      |            |
| 第350日第537時時?     「大部等等時 - 保留空間と目出ス当地進位の当時的<br>第37時間空に取り用下キ < 600 万山、岩花とは<br>第35日年 - 高容能均差の実施した。<br>第37日年 - 高容能均差の実施と思え。<br>10、HO Rewards Club 代記金未満日が増用。高か<br>17年年 - 高容能均差の実施と思え。<br>10、HO Rewards Club 代記金未満日が増用。高か<br>17年年 - 高加込物専門語、刊可及代理多キ専利は異。<br>1 風 近距三田 HO' Rewards Club 代記金、業績<br>11回目目 HO' Rewards Club 代記金、業績<br>11回目目 HO' Rewards Club 代記金、業績<br>11回目目 HO' Rewards Club 代記金、業績<br>11回目目 HO' Rewards Club 代記金、業績<br>11回目目 HO' Rewards Club 代記金、業績<br>11回目目 HO' Rewards Club 代記金、業績<br>11回目目 HO' Rewards Club 代記金、業績<br>11回目目 HO' Rewards Club 代記金、業績<br>11回目目 HO' Rewards Club 代記金、業績                                                                                                    | 下午6.00.<br>前未进行使用卡龙灯。<br>全岛后,空司以在 IHO<br>化动物则及数从承绍。<br>已感染开得解有关优次                                                                                  |                                      |            |
| 2280日7月5日7月9日<br>2287日7月5日日<br>2287日7月5日日<br>2287日日<br>2287日日<br>2387日日<br>23871日<br>23<br>7<br>7<br>7<br>7<br>7<br>7<br>7<br>7<br>7<br>7<br>7<br>7<br>7<br>7<br>7<br>7<br>7<br>7<br>7                                            | 下午 6:00,<br>前半世行使用卡支付,<br>全局后, 空司以在 1HG<br>化力限到及数从承绍,                                                                                              |                                      |            |
| 22100月7月2日時間?<br>一 工程時期時 - 6 新正規法と日上ス 3 3220月7日時間<br>例 打算管理正規規制同下 6 6 00 万山上 首定入社<br>例 2017年1日1月1日日、 6 00 万山上 首定入社<br>例 2017年1日1月1日日、 7 6 00 万山上 首定入社<br>第217年1日、 7 11日日、 7 6 00 万山上 首定入社<br>第217日日、 7 11日日、 7 11日、 7 11日、 7 11日、 | тт 6.00.<br>MHEGGM+\$2/1.<br>Фан, 2010/11 HG<br>Комолданама,<br>Навалима,                                                                          |                                      |            |
| 2010年7月1日日7                                                                                                    | 下午 8.00.<br>前未进行使用卡支付.<br>全局后, 起可以作 IHO<br>大力制的以降低, 吗<br>一、一、一、一、一、一、一、一、一、一、一、一、一、一、一、一、一、一、一、                                                    |                                      |            |
| 222001月7月2日時間?<br>● 工作開始時代・日本正式には日本ス・当年2010月7日時間?<br>● 日本日本の時間です。日本日本の日本の日本でありまた。<br>日本日本の日本の日本の日本の日本の日本の日本の日本の日本の日本の日本の日本の日本                                                                                                    | 下午 8.00.<br>前未进行使用 1.支付。<br>会局后,起司以作 1HG<br>化力增加及除从承绍。<br>已感送开模解有关此次<br>已感送后或问题以不成。<br>可能                                                          |                                      |            |
| 2010년(11년) 1년(11년) 11년 11년 11년 11년 11년 11년 11년 11년 11년                                                                                                    | 下午6.00.<br>前非进行使用水支付,<br>全局后,是可以在1HG<br>化力制度以降极,<br>已始进开理解有关此次<br>日始之后取得预订,或<br>日子现在可能用,可能<br>长入仕,通信的研究研                                           |                                      |            |
| (1995年3月1996年)     (1995年3月1996年)     (1995年4月1997年)     (1995年4月1997年)     (1995年年年)     (1995年年)     (1995年年)     (1995年年)     (1                  | 下午 6.00.<br>前未进行使用卡文灯,<br>全局后,经可以在 IHO<br>化匀物的及数从承绍。<br>已被进行律师有关此次<br>日或之后取得所了,或<br>F 5.MAT 实践中,可能<br>AA 化,强度将取得好                                  |                                      |            |
|                                                                                                    | 下午 6.00.<br>前未进行使用卡龙灯,<br>全然后,空可以在 140<br>中心的印度预从承绍。<br>已始度开得解有关此次<br>日成之后取得所了,或<br>日永之后取得所了,或<br>日永之后取得所了,或<br>日永之后取得所了,或<br>日永凡仁,酒店前或清预          |                                      |            |
|                                                                                                    | 下午6.00.<br>前未並行使用水支付、<br>総合成所、起司以在 IHG<br>になり的以及約4.845、<br>已始後开理解有关成次<br>日成之后取り時代,如<br>日成之后取り時代,可能<br>日成人化、資産時報用例<br>ののの<br>日のの<br>日のの<br>日の<br>日の |                                      |            |

代集价格保证 8世从408302766

Acotere Cooplan Rich William Martin Cooplan Martin Cooplan Rich 5. 完成预订并请致电酒店预订部 028-82628888 再次确认预订。

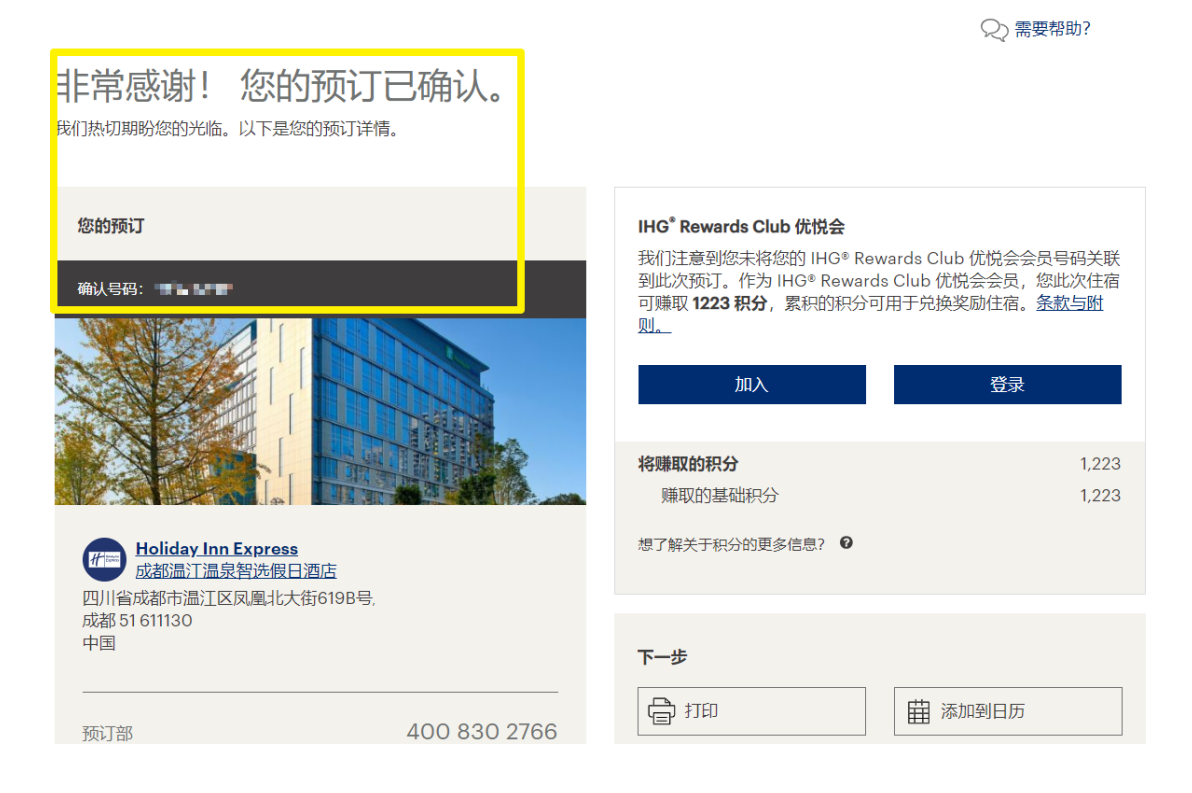